Web 端如何手动查询船员证书或手动复制海事局证书到系统内(文档)

用户登录"互海通"Web端,点击"船员管理—船员证书查询"(步骤1);利用表头姓名 或身份证、查询类型筛选查看船员证书(步骤2);点击"新增查验任务"(步骤3);跳出"新 增查验任务"页面,填入身份证号点击"提交"(步骤3.1)开始查询;点击最右边的眼睛标识 (步骤4);跳转"船员证书查询详情"页面,此次查询对接海事局,勾选海事局备案证书(步 骤4.1),点击"保存"即成功复制到互海通内(步骤4.2);

| e      | 三海科技                                                                                                    | ⑤ 互海科技                                                                                                    |                                               |         |                     | 资讯                  |      |      | ф <u>ф</u>   EN 🗇 🔊 | <b>() (</b> ) |
|--------|----------------------------------------------------------------------------------------------------|----------------------------------------------------------------------------------------------------|-----------------------------------------------|---------|---------------------|---------------------|------|------|---------------------|---------------|
| ę      | <b>●</b> 长清                                                                                                    | > 船员证书 建海                                                                                                    | 利用姓名或身份证                                      | 查询类型筛选  |                     |                     |      |      |                     |               |
|        | 公告管理                                                                                                    | 9<br><u><u><u></u></u><u></u><u></u><u></u><u></u><u></u><u></u><u></u><u></u><u></u><u></u><u></u><u></u><u></u><u></u><u></u><u></u><u></u></u> | 查询类型 · 按案 调空                                  | 新建新放任务  | 后点击提交               |                     |      |      |                     |               |
| ч<br>0 | 股份管理<br>45日4070                                                                                                    | >                                                                                                    |                                               | 有效证书数量  | 50-00 TU-105        | 派回时间                | 查询类型 | 执行状态 | 看证书                 | 10/10         |
| 25     | NE CONTRACTOR OF CONTRACTOR OF | V                                                                                                    |                                               | 占可新增查验任 | 务                   | 2019-09-16 10.58:47 | 手工查验 | 遭调成功 | 成功                  |               |
|        | 相员资料                                                                                                    |                                                                                                    | л — 321084199502060308<br>л — фатн бл — 2тт - |         | 2019-09-16 07:20:18 |                     | 自动更新 | 查询失败 | 身份证号码不正确            |               |
|        | 船员证书查询                                                                                                    |                                                                                                    | 60月11-160110                                  |         | 2019-09-16 07:10:18 |                     | 自动更新 | 查询失败 | 身份证号码不正确            |               |
|        | 船员调配                                                                                                    | 王1                                                                                                    | 310230198901301111                            |         | 2019-09-16 07:10:18 |                     | 自动更新 | 查询失败 | 身份证号码不正确            |               |
|        | 輸展出数                                                                                                    | ⊞2                                                                                                    | 310230198901301112                            |         | 2019-09-16 07:10:18 |                     | 自动更新 | 查询失败 | 身份证号码不正确            |               |
|        |                                                                                                    | 王3                                                                                                    | 310230198901301113                            |         | 2019-09-16 07:10:18 |                     | 自动更新 | 查询失败 | 身份证号码不正确            |               |
|        | 废船申请                                                                                                    | 王4                                                                                                    | 310230198901301114                            |         | 2019-09-16 07:10:18 |                     | 自动更新 | 查询失败 | 身份证券码不正确            |               |
|        | 船祭调令                                                                                                    | 王5                                                                                                    | 310230198901301115                            |         | 2019-09-16 07:10:18 |                     | 自动更新 | 查询失败 | 身份证号码不正确            |               |
|        | 能员保险                                                                                                    | 王6                                                                                                    | 310230198901301116                            |         | 2019-09-16 07:10:18 |                     | 自动更新 | 查询失败 | 身份证号码不正确            |               |
|        | 前员工伤                                                                                                    | ⊞8                                                                                                    | 310230198901301118                            |         | 2019-09-16 07:10:18 |                     | 自动更新 | 查询失败 | 身份证号码不正确            |               |
| ĩ      | 新良切古<br>维修保养                                                                                                    | <pre></pre>                                                                                                    | i 4 5 6 7 184 »                               |         |                     |                     |      |      |                     | 1 2014        |

| 高级消防培训合格证(Z04)                 | 13        |             | 江苏海事局 | 2013-06-19 | 2018-06-19 | 无效(换新证注销) |
|--------------------------------|-----------|-------------|-------|------------|------------|-----------|
| 海员证                            | Autossess |             | 江苏海事局 | 2019-04-02 | 2024-04-02 | 有效        |
| 海员证                            |           |             | 烟台海事局 | 2014-09-24 | 2019-09-24 | 有效        |
| 海员证                            | 1         |             | 烟台海事局 | 2010-08-03 | 2015-08-03 | 无效        |
| 海员证                            | EB-L      |             | 烟台海事局 | 2007-10-23 | 2010-10-23 | 无效        |
| 海员证                            | 0072      |             | 烟台海事局 | 2002-05-21 | 2005-05-21 | 无效        |
| 海船船员内河航线行驶资格证明                 | 1 4       |             | 江苏海事局 | 2014-11-17 | 2018-06-12 | 无效        |
| 海船船员内河航线行驶资格证明                 | ZF        |             | 江苏海事局 | 2012-06-11 | 2015-06-11 | 无效        |
| 海船船员适任证书                       | AFG1 0100 | 船长          | 江苏海事局 | 2015-09-01 | 2020-09-01 | 有效        |
|                                | JEA       | 船长          | 山东海事局 | 2012-05-08 | 2015-12-01 | 无效        |
| +.1 4) 20月 00 42 7<br>海船船员适任证书 | JEA 1     | GMDSS 通用操作员 | 山东海事局 | 2011-04-06 | 2015-12-01 | 无效        |
| 海船船员造任证书                       | JE/       | 船长          | 山东海事局 | 2007-12-10 | 2012-05-11 | 无效        |
| 海船船员适任证书                       | BEI       | 船长          | 烟台海事局 | 2007-07-30 | 2007-12-10 | 无效        |
| 海船船员适任证书                       | YE/       | 大副          | 山东海事局 | 2006-06-22 | 2011-07-21 | 无效        |
| 海船船员适任证书                       | J         | GMDSS 通用操作员 | 山东海事局 | 2006-06-20 | 2011-04-06 | 无效        |
| 海船船员适任证书                       | 9         | 船长          | 烟台海事局 | 2002-12-09 | 2007-07-30 | 无效        |
| 海船船员适任证书                       | ), 7      | 大副          | 山东海事局 | 2001-11-21 | 2006-06-22 | 无效        |
| 海船船员适任证书                       | . 107     | GMDSS 通用操作员 | 山东海事局 | 2001-10-23 | 2006-06-20 | 无效        |